Here are your documents. Review them before you get them notarized and ill edit if needed. Make sure to include your birth certificate when sending me the documents.

# **1.REVIEW THE ATTACHED "DOCUMENT INSTRUCTIONS AND HELP CHART" SOME OF IT WILL PERTAIN TO YOU; NOT ALL;**

2. Sign the "Baby Deed" and the "Deed of Reconveyance" in Red ink. Sign the "Deed of Conveyance" in Blue ink;

3. Sign everything else in Blue ink;

4. Get the notary (you can get your documents notarized for free through your bank or credit union) to place an Embossed Seal (metal clamp seal; not all notaries have this; ask around) on the "Common Carry Declaration" and the "Declaration of Political Status";

### 5. Send the "Baby Deed" and "Declaration of Political Status" Registered Mail, Example of a Registered Mail #: "RF 123 456 789 US";

## 6. Create Your Profile on the LRO:

**STEP 1**: You will need your State Coordinator email and your Land Recorder's email address: (<u>newyork-coordinator@mail.americanstatenationals.us</u>) to create a profile. In some cases, this may be the same person.

**STEP 2**: Go to the LRO Home Page at https://members.americanstatenationals.us and click "Create Your Own Member LRO Account" on the top of the page.

**STEP 3**: Fill-in ALL the mandatory fields, including a password. Be sure to remember your password by writing it down! When complete click 'sign up' and a confirmation email will be sent to you. An email will also be sent to your Land Recorder confirming your actions.

**STEP 4**: In the confirmation email, click on the secure LINK, which will allow you to add information. This is mandatory when completing your profile!

Please fill-in ALL the mandatory fields, which includes 'selecting your State' from the drop-down list and typing in your County name.

You will also need to upload one photo (.jpg) of your 'Witness Testimony Affirmation' picture and one photo (a 2x2 Passport type photo) (.jpg) your 'red thumbprint' seal.

When complete, click the SAVE button at the bottom of the page.

**STEP 5**: Finish by clicking the LOGOUT Button. Congratulations! You have successfully created your profile.

NOTE: You can update your record at a later date by going back to the same LRO home page and clicking the button "Member only Login to the LRO". You will be able to edit information and click SAVE. Click LOGOUT to exit.

Hi,

#### 7. Pay Your Recording, Publishing and Optional Document Fees:

**Step 1:** On your profile page click on "Fees" (top right of your profile page) > "Add Item" > "choose item" > "Recording Fee" (type in \$45). > "Publishing fee" (type in \$25).

**Step 2:** Optional document fees are paid through the PayPal link:

https://paypal.me/newyorkassembly?country.x=US&locale.x=en\_US

**Optional documents are typically the "Common Carry Declaration" and the "Fee Schedule."** These are \$8 each.

Women who would like the "Act of Expatriation" in your married and/or divorced names will be considered an optional document.

Women who would like the "Power of Attorney" in your birth name will be considered an optional document.

#### 8. Scan to me, via email, your documents and send them in the proper format:

Step 1. Scan and label the documents according to their name, e.g.:

Deed of Reconveyance/ Conveyance

Declaration of the Naturalization Act of 1779

Certificate of Assumed Name

Act of Expatriation

Foreign Sovereign Immunities Act

Declaration of Political Status

Revocation of All Prior Powers of Attorney

Paramount Claim

Voter Cancellation

Common Carry Declaration

Fee Schedule

Witness Testimony

Birth Record

Documents with more than one page, such as: "Certificate of Assumed Name" (3 Pages); "Declaration of Political Status" (2 Pages), and Fee Schedule (6 Pages), will need to be scanned as one pdf document. In other words, scan all 3 pages of the Certificate of Assumed Name together as one pdf; scan both pages of the Declaration of Political Status" as one pdf, scan the 6 pages of the Fee Schedule together to make one pdf; DO NOT SEND THESE DOCUMENTS AS SEPARATE PAGES.

Once you have them scanned send them to me via ONE email.

Do not send 13 separate emails or more than ONE email.

Do not send anything other than the aforementioned documents.

Send them to @ newyork-coordinator@mail.americanstatenationals.us

**9.** Once your documents are recorded and published you will be able to order your credential cards. This step is optional. To do this, just login to your profile account, click 'payment' on the top of the page and then the 'fees' tab. Under 'fees for' click on 'credential card' and place your order (\$50). Your cards will be mailed to the address on your profile account